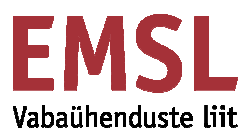

# Hea digitöötubade huviline!

Meil on suur rõõm, et sõnum vabaühenduste digitöötubadest on Sinuni jõudnud ning oled valmis aktiivselt uusi oskusi õppima!

Digitöötubasid veebiseminarina saab jälgida mugavalt seminarikeskuses (mis enamasti paikneb Tallinnas Tammsaare ärikeskuses, oma töökohal, kodus või mõnes teises sobivas kohas, kui koolituse ajal on käepärast:

- töökorras süle- või lauaarvuti (kuulamiseks ja jälgimiseks sobib ka nutiseade)
- püsiv internetiühendus (andmeside või stabiilne Wifi leviala)
- mugavamaks kuulamiseks kõrvaklapid (või töökorras arvutikõlarid, kui viibid rahuliku taustaga paigas) ning heli arvutis summutamata (*Mute Off*)
- valmisolek aktiivselt osaleda ehk paralleelselt oma arvutis kohe kõike ise ka järele proovida!

Videokaamera ja mikrofon on soovitav veebiseminari ajaks välja lülitada. Küsimusi ja tagasisidet saab kirjutada hoopis *messengeri* tüüpi ekraaniaknas.

Lisainfo projektist, koolitusteemad ja ajakava: www.heakodanik.ee/digivoimekus

# Näpunäiteid osalejale, et GoToTraining veebikeskkonda mugavamalt kasutada

Järgnevatel lehekülgedel leiad näpunäiteid, kuidas veebiseminariks valmistuda, ning aktiivselt kaasa lüüa. Juhendit võid lugeda nii algusest lõpuni kui ka silmitsedes vaid seda teemat, milles parajasti abi vaja.

#### Sisukord:

| Registreerumisest osalemiseni      | 2    |
|------------------------------------|------|
| Enne veebiseminari algust          | 4    |
| Osalema!                           | 6    |
| Oledki jõudnud digitöötuppa        | 7    |
| Tagasiside ja rahulolu koolitusega | . 10 |

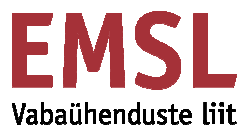

# Registreerumisest osalemiseni:

Thu

Koolitusele **registreerumiseks** klõpsa lehel <u>www.heakodanik.ee/digivoimekus/ajakava</u> huvi pakkuva koolituse pealkirjal:

| and the second                                                                                                    | <u>est</u> rus eng                                                                                                    |
|----------------------------------------------------------------------------------------------------|----------------------------------------------------------------------------------------------------|
| Hea Kodanik                                                                                                    | UUDISED <u>VABAÜHENDUSTE LIIT</u> NÕUANDED KODANIKUÜHISKOND Q                                                                                                    |
|                                                                                                    | JUURDEPÄÄSETAVUS                                                                                                    |
| VABAÜHENDUSTE LIIT → TUGEV.                                                                                                    | AMAD VABAÜHENDUSED → DIGIVÕIMEKUS → DIGITÖÖTUBADE AJAKAVA                                                                                                    |
| Vabaühenduste liit                                                                                                    | DIGITÖÖTUBADE AIAKAVA                                                                                                    |
|                                                                                                    |                                                                                                    |
| Huvikaitsetegevused                                                                                                    |                                                                                                    |
| Huvikaitsetegevused<br>Tugevamad vabaühendused                                                                                                    | Digitöötoad, millele registreerumine on alanud, on lehel kuvatud allajoonituna ehk lingina.                                                                                                    |
| Huvikaitsetegevused<br>Tugevamad vabaühendused<br>Huvikaitselabor                                                                                                    | Digitöötoad, millele registreerumine on alanud, on lehel kuvatud allajoonituna ehk lingina.<br>Registreerumiseks klõpsa huvi pakkuva töötoa nimel. Avanenud lehel täida                                                                                                    |
| Huvikaitsetegevused<br>Tugevamad vabaühendused<br>Huvikaitselabor<br>Heade annetusekogujate<br>võrgustik                                                                                                    | Digitöötoad, millele registreerumine on alanud, on lehel kuvatud allajoonituna ehk lingina.<br><b>Registreerumiseks</b> klõpsa huvi pakkuva töötoa nimel. Avanenud lehel täida<br>registreerumisankeet ning saadki jääda veebiseminari kuupäeva ootama :). Meeldetuletused,<br>et oled seminarile registreerunud, saabuvad e-postiaadressil, mille ankeeti sisestasid, ka<br>römis turd one verbiseminari eluut                                                                                                    |
| Huvikaitsetegevused<br>Tugevamad vabaühendused<br>Huvikaitselabor<br>Heade annetusekogujate<br>võrgustik<br>Digivõimekus                                                                                                    | Digitöötoad, millele registreerumine on alanud, on lehel kuvatud allajoonituna ehk lingina.<br><b>Registreerumiseks</b> klõpsa huvi pakkuva töötoa nimel. Avanenud lehel täida<br>registreerumisankeet ning saadki jääda veebiseminari kuupäeva ootama :). Meeldetuletused,<br>et oled seminarile registreerunud, saabuvad e-postiaadressil, mille ankeeti sisestasid, ka<br>päev ja tund enne veebiseminari algust.                                                                                                    |
| Huvikaitsetegevused<br>Tugevamad vabaühendused<br>Huvikaitselabor<br>Heade annetusekogujate<br>võrgustik<br>Digivõimekus<br>Koolitusteemad                                                                                                   | Digitöötoad, millele registreerumine on alanud, on lehel kuvatud allajoonituna ehk lingina.<br><b>Registreerumiseks</b> klõpsa huvi pakkuva töötoa nimel. Avanenud lehel täida<br>registreerumisankeet ning saadki jääda veebiseminari kuupäeva ootama :). Meeldetuletused,<br>et oled seminarile registreerunud, saabuvad e-postiaadressil, mille ankeeti sisestasid, ka<br>päev ja tund enne veebiseminari algust.<br>AJAKAVA:                                                                                                    |
| Huvikaitsetegevused<br>Tugevamad vabaühendused<br>Huvikaitselabor<br>Heade annetusekogujate<br>võrgustik<br>Digivõimekus<br>Koolitusteemad<br>Veebiseminaril osaleja<br>meelespea                                                            | Digitöötoad, millele registreerumine on alanud, on lehel kuvatud allajoonituna ehk lingina.<br><b>Registreerumiseks</b> klõpsa huvi pakkuva töötoa nimel. Avanenud lehel täida<br>registreerumisankeet ning saadki jääda veebiseminari kuupäeva ootama :). Meeldetuletused,<br>et oled seminarile registreerunud, saabuvad e-postiaadressil, mille ankeeti sisestasid, ka<br>päev ja tund enne veebiseminari algust.<br>AJAKAVA:<br><b>Registreerumine</b> eesootavatesse digitöötubadesse:<br>• N 05.10.2017 kell 15.30-17.00                                                                                                    |
| Huvikaitsetegevused<br>Tugevamad vabaühendused<br>Huvikaitselabor<br>Heade annetusekogujate<br>võrgustik<br>Digivõimekus<br>Koolitusteemad<br>Veebiseminaril osaleja<br>meelespea<br>Vabaühenduste                                           | Digitöötoad, millele registreerumine on alanud, on lehel kuvatud allajoonituna ehk lingina.<br><b>Registreerumiseks</b> klöpsa huvi pakkuva töötoa nimel. Avanenud lehel täida<br>registreerumisankeet ning saadki jääda veebiseminari kuupäeva ootama :). Meeldetuletused,<br>et oled seminarile registreerunud, saabuvad e-postiaadressil, mille ankeeti sisestasid, ka<br>päev ja tund enne veebiseminari algust.<br>AJAKAVA:<br><b>Registreerumine</b> eesootavatesse digitöötubadesse:<br>• N 05.10.2017 kell 15.30-17.00<br>Kuidas kaitsta end kübermaailmas?                                                                                                    |
| Huvikaitsetegevused<br>Tugevamad vabaühendused<br>Huvikaitselabor<br>Heade annetusekogujate<br>võrgustik<br>Digivõimekus<br>Koolitusteemad<br>Veebiseminaril osaleja<br>meelespea<br>Vabaühenduste<br>digikogemused                          | Digitöötoad, millele registreerumine on alanud, on lehel kuvatud allajoonituna ehk lingina.<br><b>Registreerumiseks</b> klöpsa huvi pakkuva töötoa nimel. Avanenud lehel täida<br>registreerumisankeet ning saadki jääda veebiseminari kuupäeva ootama :). Meeldetuletused,<br>et oled seminarile registreerunud, saabuvad e-postiaadressil, mille ankeeti sisestasid, ka<br>päev ja tund enne veebiseminari algust.<br>AJAKAVA:<br><b>Registreerumine</b> eesootavatesse digitöötubadesse:<br>• N 05.10.2017 kell 15.30-17.00<br><b>Kuidas kaitsta end kübermaailmas?</b><br>Tootoa raames raagume sellest, kas ja kuidas peab vabaühendus end kübermaailma                                                                                                    |
| Huvikaitsetegevused<br>Tugevamad vabaühendused<br>Huvikaitselabor<br>Heade annetusekogujate<br>võrgustik<br>Digivõimekus<br>Koolitusteemad<br>Veebiseminaril osaleja<br>meelespea<br>Vabaühenduste<br>digikogemused<br>Digitöötubade ajakava | Digitöötoad, millele registreerumine on alanud, on lehel kuvatud allajoonituna ehk lingina.<br><b>Registreerumiseks</b> klõpsa huvi pakkuva töötoa nimel. Avanenud lehel täida<br>registreerumisankeet ning saadki jääda veebiseminari kuupäeva ootama :). Meeldetuletused,<br>et oled seminarile registreerunud, saabuvad e-postiaadressil, mille ankeeti sisestasid, ka<br>päev ja tund enne veebiseminari algust.<br>AJAKAVA:<br><b>Registreerumine</b> eesootavatesse digitöötubadesse:<br>• N 05.10.2017 kell 15.30-17.00<br><b>Kuidas kaitsta end kübermaailmas?</b><br>Tootoa raames raagume sellest, kas ja kuidas peab vabaühendus end kübermaailma<br>ohtude eest kaitsma. Käsitleme erinevaid võimalusi, kuidas internetti ohutult kasutada,<br>kuidas met kaitsma. Käsitleme erinevaid võimalusi, kuidas internetti ohutult kasutada, |

# Avanenud aknas täida **registreerumisankeet**. Andmete kinnitamiseks vajuta ankeedi lõpus nupule "**Register**":

| Please register for ' EMSL digitöötuba: turvaliselt kübermaailmas'                                                                                                    |   |
|----------------------------------------------------------------------------------------------------|---|
| RODERDA ROMENTATIONIE                                                                                                    |   |
| Olete registreerumas veebiseminarile, mis räägib sellest, kuidas digilahenduste kasutamisel end ja oma andmeid turvaliselt kaitsta. (Koolitaja:<br>D. Matteus) Palun märkige ankeeti oma nimi, telefoninumber ja e-posti aadress ning organisatsooni nimi, tegevuspiirkond ja<br>tegutsemisvaldkond.<br>Lisateavet töötubadest leiate veebilehelt http://heakodanik.ee/digivoimekus.<br>Küsimuste korral saatke palun e-kiri aadressil liia@heakodanik.ee.<br>Töötoa raames räägime sellest, kas ja kuidas peab vabaühendus end kübermaailma ohtude eest kaitsma. Käsitleme erinevaid võimalusi,<br>kuidas internetti ohutult kasutada, kuidas end viiruste eest kaitsta, kuidas infot turvaliselt edastada ning mida teha, et ootamatused jalust<br>maha ei lööks. | • |
| Contact Organizer                                                                                                    |   |
| Oct         Thu, Oct 5, 2017           3:30 PM - 5:00 PM EEST                                                                                                    |   |

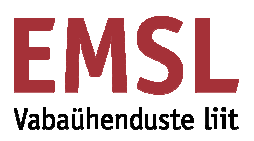

| * First Name                                                                         | * Last Name                                                                                           |
|--------------------------------------------------------------------------------------|----------------------------------------------------------------------------------------------------|
|                                                                                      |                                                                                                    |
| * Email Address                                                                      | * Phone                                                                                               |
|                                                                                      |                                                                                                    |
|                                                                                      |                                                                                                    |
| * Organization                                                                       |                                                                                                    |
|                                                                                      |                                                                                                    |
|                                                                                      |                                                                                                    |
| Training organizers are prohibited from soliciting confidential personal information | (oredit card information, social security numbers, etc.) in the registration form. This questionnaire |
|                                                                                      | eo lo handre sensitive data.                                                                          |
| * Organisatsiooni tegevuspiirkond                                                    |                                                                                                    |
|                                                                                      |                                                                                                    |
|                                                                                      |                                                                                                    |
|                                                                                      | 1.                                                                                                    |
| * Organisatsiooni tegevusvaldkond                                                    |                                                                                                    |
|                                                                                      |                                                                                                    |
|                                                                                      |                                                                                                    |
|                                                                                      | li li                                                                                                 |
| * Kus soovite osaleda?                                                               |                                                                                                    |
| Choose One                                                                           | ¥                                                                                                    |
|                                                                                      |                                                                                                    |
|                                                                                      |                                                                                                    |
| By clicking this button you submit your information to the training organiz          | ter, who will use it to communicate with you regarding this event and their other services.           |
|                                                                                      |                                                                                                    |
| F                                                                                    | REGISTER                                                                                              |

Meiliaadressile, mille ankeedi sisestasid, ilmub kinnitus, et oled koolitusele registreerunud:

| Addenda Veel       | oisemina   | ar                                                     |      |
|--------------------|------------|--------------------------------------------------------|------|
| Veebikeskkonna t   | utvustus C | onfirmation                                            | 8:52 |
| You're registered! | Dear Liia, | Thank you for registering for Veebikeskkonna tutvustus |      |

#### Lisameeldetuletused, et oled registreerunud, saabuvad ka 1 päev ja 1 tund enne veebiseminari algust:

 Addenda Veebiseminar

 Reminder: Veebikeskkonna tutvustus starts in 1 hour
 9:30

 Coming soon! Dear Liia, This is a reminder that Veebikeskkonna tutvustus will start in

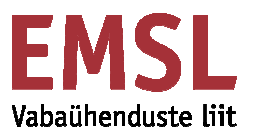

### Enne veebiseminari algust

Kui koolitaja soovib jagada materjale, saad nendega tutvuda päev enne veebiseminari. Soovi korral saad need ka alla laadida ja printida. Viite leiad lisameeldetuletuskirjast:

|                          | N 21.09.2017 14:30                                                                                                    |
|--------------------------|----------------------------------------------------------------------------------------------------|
|                          | Addenda Veebiseminar <customercare@gototraining.com><br/>Reminder: EMSL digitöötuba: e-võimalused riigiga suhtlemiseks starts in 1 hour</customercare@gototraining.com> |
| o <mark>I</mark> liia@h  | eakodanik.ee                                                                                                    |
| Comin                    | ig soon!                                                                                                    |
| Dear Liia,               |                                                                                                    |
| This is a i              | reminder that EMSL digitöötuba: e-võimalused riigiga suhtlemiseks will                                                                                                  |
| Question                 | s, comments or feedback? Email the organizer.                                                                                                    |
| Täname v                 | veebiseminarile registreerimise eest!                                                                                                    |
| Tegemist<br>ajal.        | on meeldetuletuskirjaga, mis kutsub Teid liituma veebiseminariga ettenähtud                                                                                             |
| Materjalid<br>review the | l leiate selle kirja järgmisest jaotisest "Before the training", klõpsates linki "Please<br>e materials". Selle kaudu saate need ka alla laadida ja printida.           |
| Please                   | e review the materials.                                                                                                    |
| EM                       | SL digitöötuba: e-võimalused riigiga suhtlemiseks<br>Join                                                                                                    |
| Enne veet<br>meeldetu    | piseminari algust <mark>kontrolli</mark> ka, <mark>kas Su arvuti on valmis</mark> ülekandeks. Viited leiad<br>letuskirjast, mis laekus e-postkasti:                     |
| Com                      | ing soon!                                                                                                    |
| This re                  | minder email was sent to 1 registrant.                                                                                                    |
| This is<br>Questio       | a reminder that <b>Veebikeskkonna tutvustus</b> will start in 1 hour.<br>ons, comments or feedback? Email the organizer.                                                |
| Befor                    | e the training                                                                                                    |
| Test yo                  | our connection.                                                                                                    |

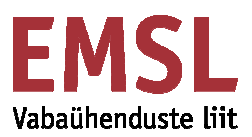

#### Samuti testi enne veebiseminari algust ühendust (u 15-10min enne töötoa algusaega) Join a Test Session

You can test your system compatibility, internet connection and audio settings ahead of time to ensure your session goes smoothly, or test your connection while in the session if you're experiencing technical difficulties.

You can also visit our <u>Get Ready for Your First Meeting</u> page to make sure you are prepared ahead of time!

#### Topics in this article:

Join a test session

Analyze your connection (Windows only)

#### Join a test session

By joining a test session from your computer or mobile device, you can help make sure that your real session will connect correctly.

1. Click the Join Now button below.

#### Join Now

2. You will automatically be launched into session.

Kui ühenduse kontrollimisel ilmub veateade, kontrolli, kas oled andmesideühenduses või vali stabiilsema WiFi-ga leviala või kontrolli, kas arvutil on kõik süsteemiuuendused tehtud

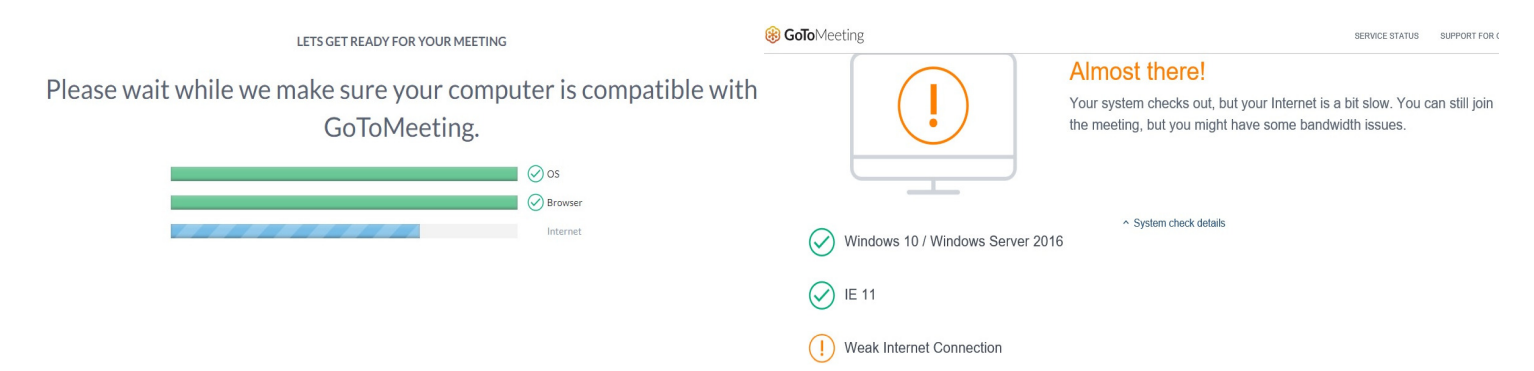

Kui ekraanile ilmud teade, et kõik on korras, oled valmis veebiseminarikeskkonda sisenema

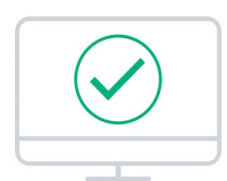

LETS GET READY FOR YOUR MEETING

# Looks good! Your system can run the meeting.

We recommend following the steps below to join a test session, which will install the GoToMeeting software onto your computer.

Y System check details

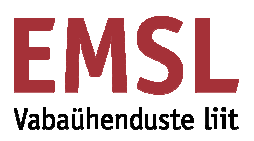

# Osale!

Meeldetuletuskirjast leiad viite "Join", et seminarikeskkonda siseneda:

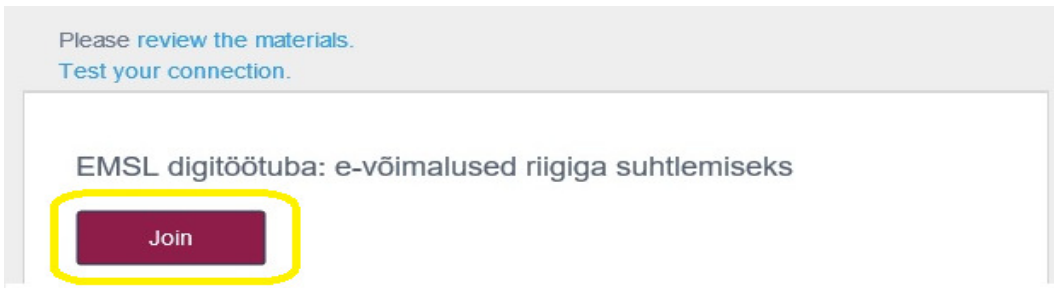

Oota hetk, kuni GoToTraining veebiseminarikeskus üles laeb....

Kui Sa pole GoToTraining keskkonda varem kasutanud, lae rakendus alla, vajutades avanenud veebilehe allservas Run

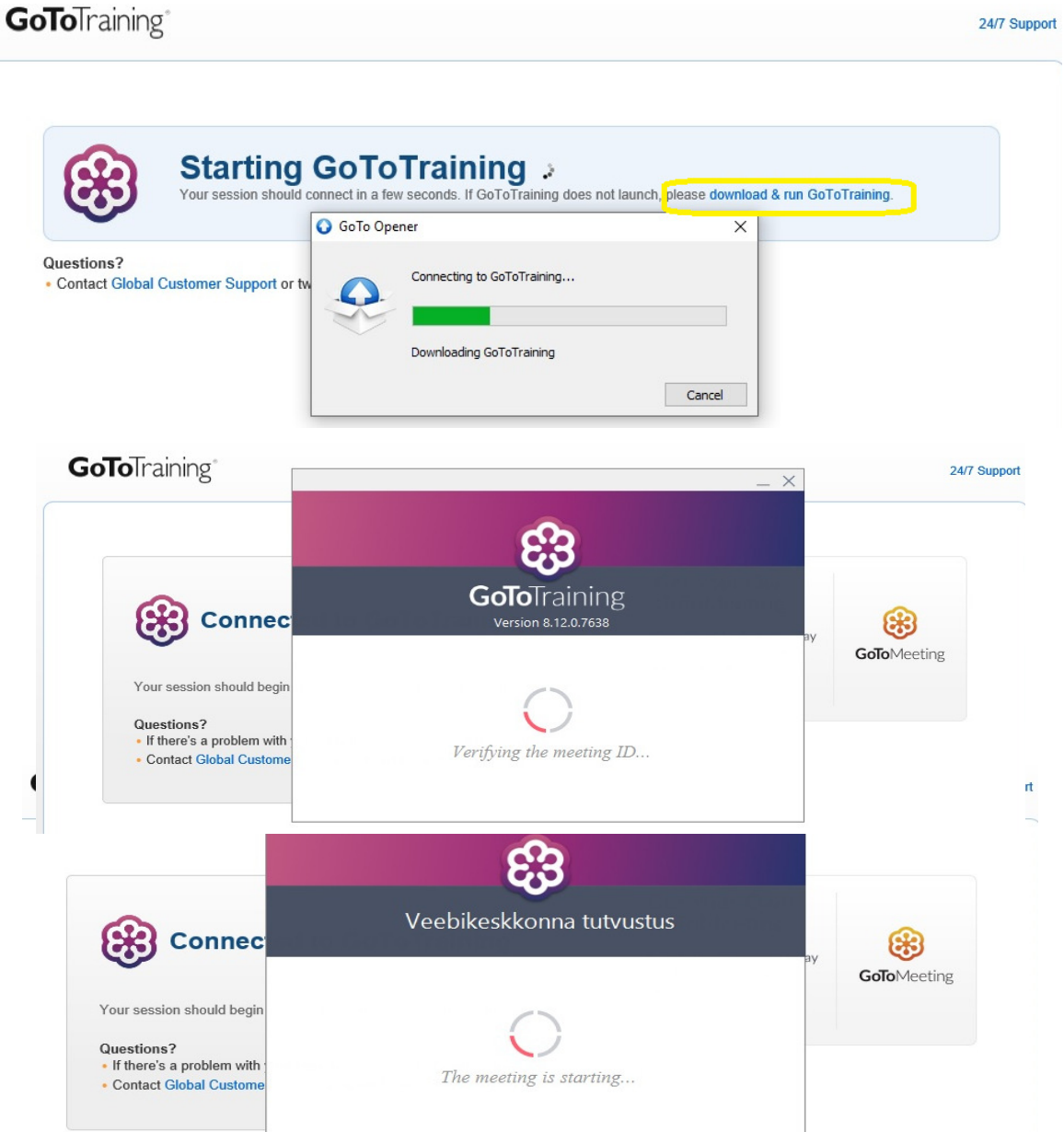

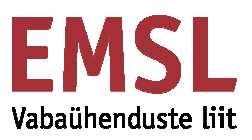

### Oledki jõudnud digitöötuppa!

Digitöötuba toimub GoToTraining veebikeskkonnas!

Ekraanipilti saad kohandada, et oleks mugav jälgida ja kaasa teha:

Paremal, ekraani ülanurgas saad valid, kas aken sõnumite lugemiseks ja saatmiseks koolituse ajal on kuvatud ("Show Control Panel") või peidetud.

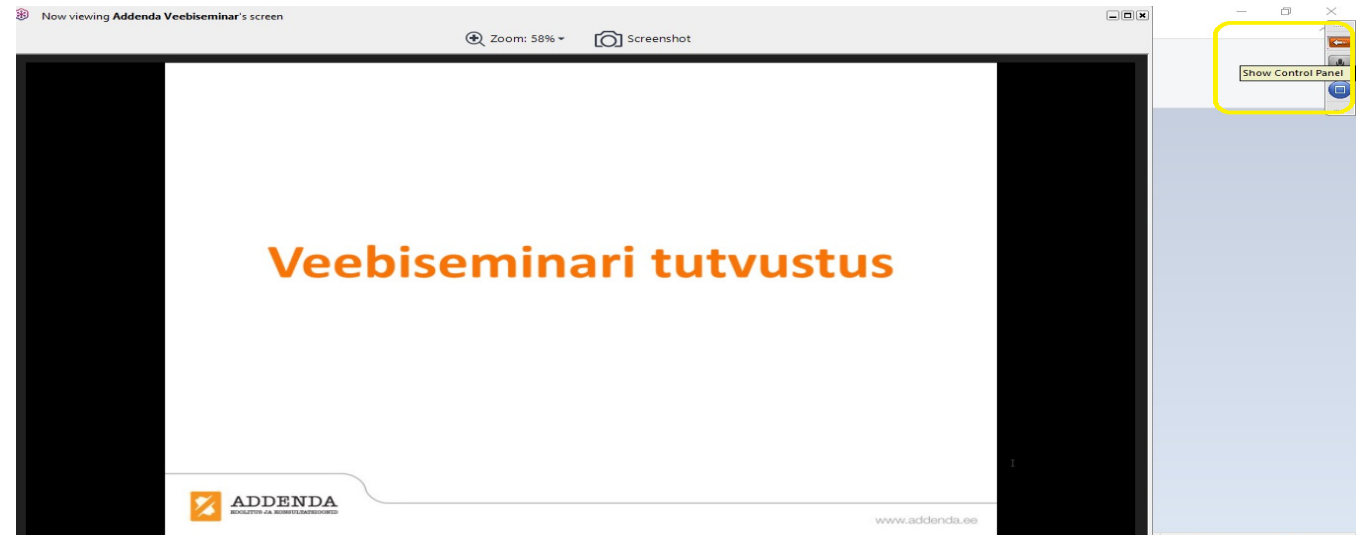

Kui soovid koolitajale küsimuse esitada, saad selle kirjutada nn juturuumi ehk "Chat Box'i. Samas aknas ilmuvad ka tähelepanekud, mida osalejatele saadab koolituse ajal moderaator

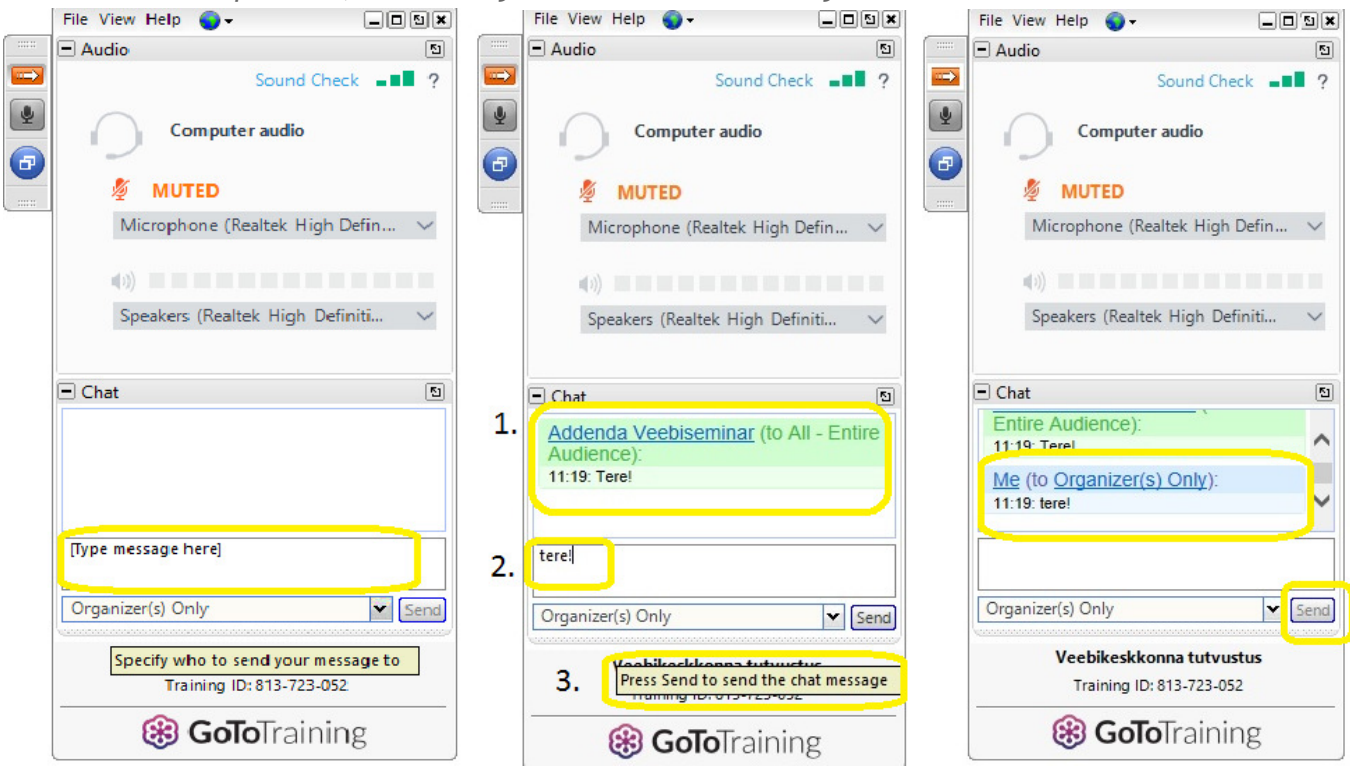

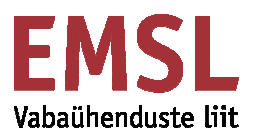

Saad muuta ka koolitaja-akna paigutust ekraanil, klõpsates ekraanil märget Webcam. Top - üleval, slaidide kohal, Left - vasakul, Bottom - all, Right - paremal

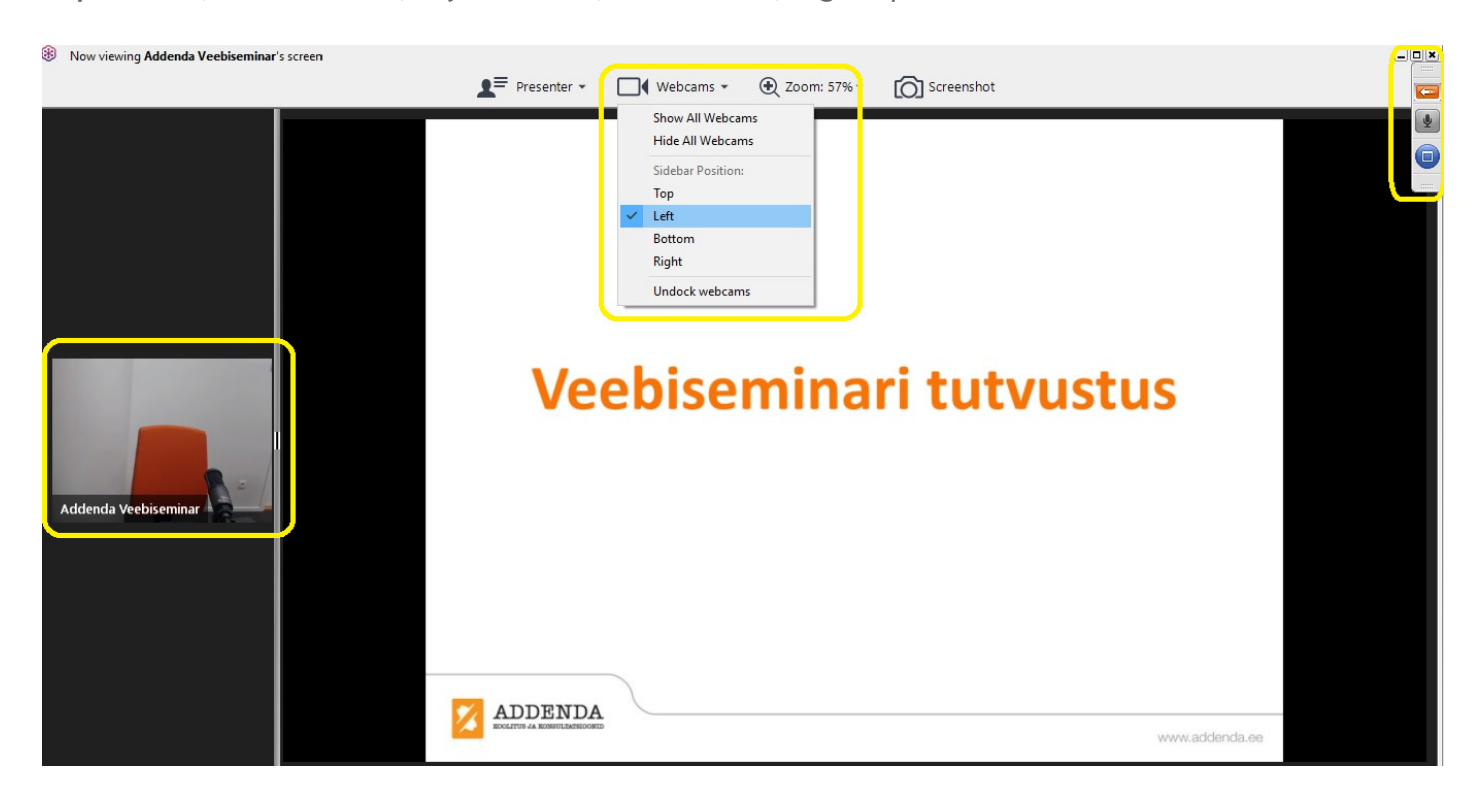

Kui vahepeal suundud teise keskkonda midagi katsetama, siis tagasi koolituskeskkonda saad pöörduda, kui klõpsad menüüribal arvuti alumises servas koolituskeskkonna ikooni:

# Ärikliendi avaleht

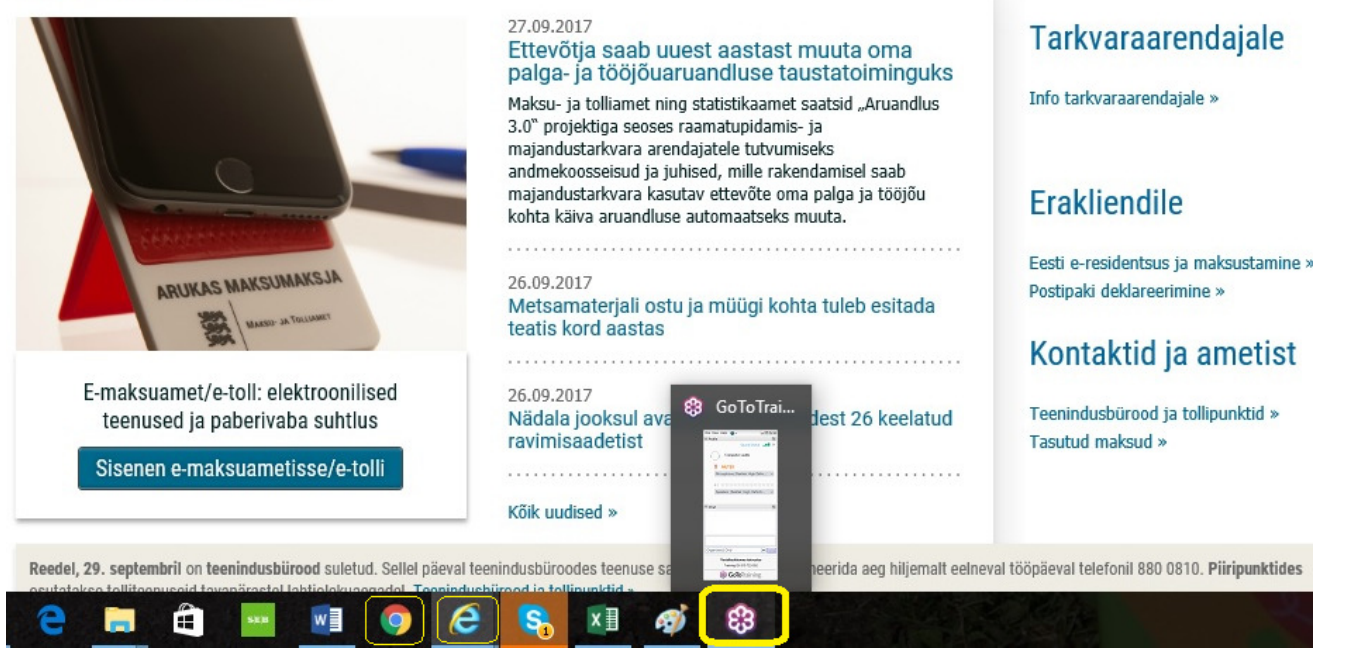

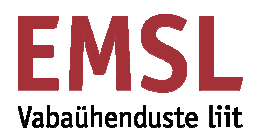

Soovi korral saad kõik aknad (koolituskeskkond, veebibrauser, chatbox) ekraanil korraga avatuna hoida. Selleks tee aknad "väikeseks" (ruuduke ülemisel menüüribal). Akende servas saad nooltega näidatud suundades aknaid suuremaks ja väiksemaks kohandada:

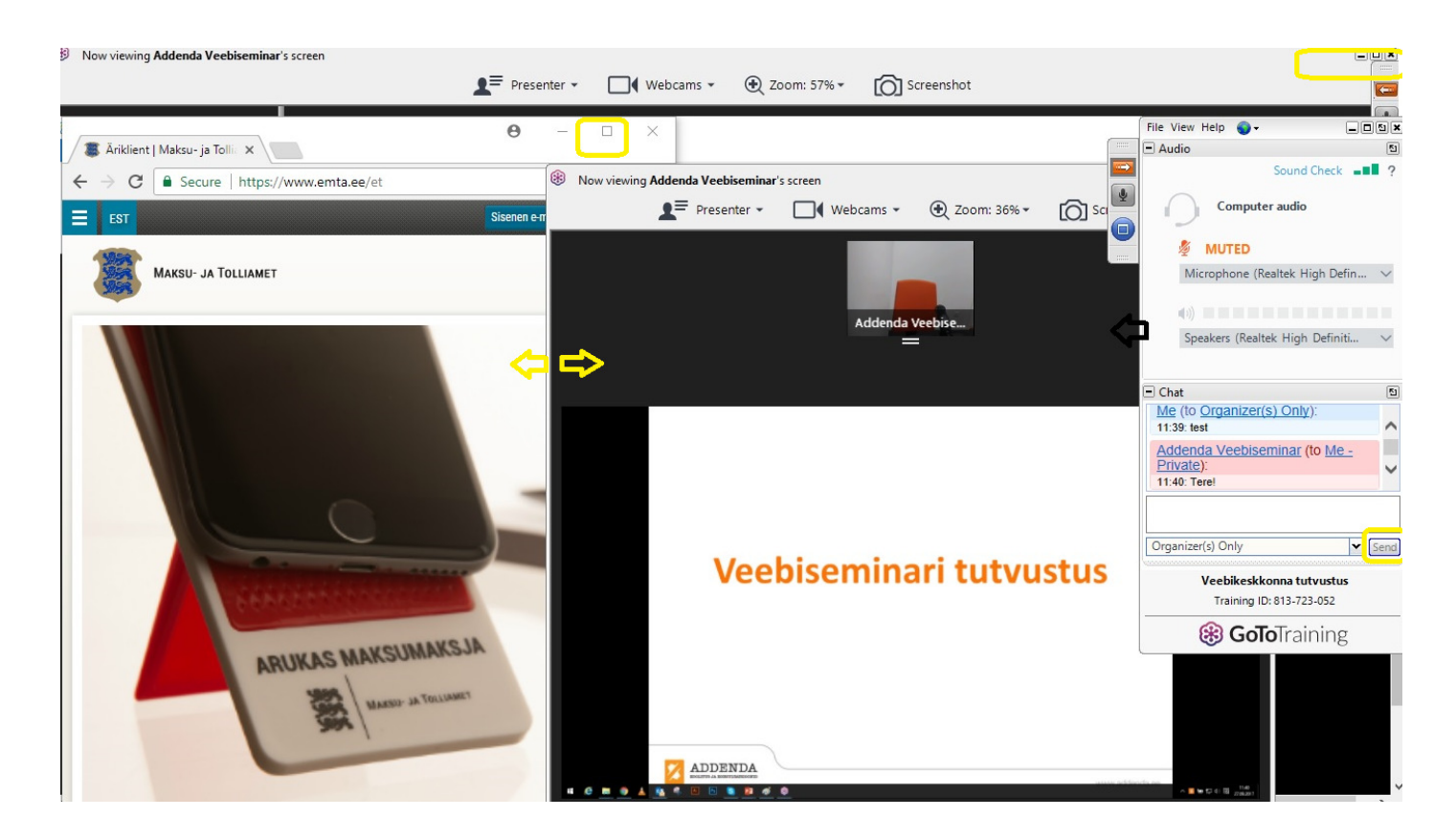

Kui ülekanne on lõppenud, sulge veebiseminari keskkond, klõpsates hiirega nupul "Close"

| Connected to GoToTraining                                                                                                    | Give GoToMeeting a 14-day<br>test drive. No credit card,<br>no commitment. |
|----------------------------------------------------------------------------------------------------|----------------------------------------------------------------------------|
| Your session should begin shortly. You can close 🛞 GoToTraining                                                                                                    | × it Free Now                                                              |
| Questions?       An organizer has ended         If there's a problem with your session, launch G       GoToTraining will now ex         Contact Global Customer Support or tweet to us       Contact Global Customer Support or tweet to us | the training.<br>it.                                                       |

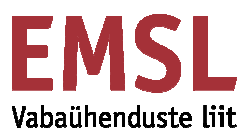

# Tagasiside ja rahulolu koolitusega

#### Pärast koolitust palun anna tagasisidet, kuidas meil korralduspoolel läks.

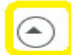

Evaluation Instructions

Teie tagasiside on meile väga oluline! Selleks, et saaksime digitöötubasid veelgi paremini läbi viia, vastake palun järgmistele küsimustele.

| 1. | Kuidas  | jõudis Teieni info EMSL digitöötubadest?        |
|----|---------|-------------------------------------------------|
|    | 0       | EMSL uudiskirjana                               |
|    | 0       | Piirkondliku arenduskeskuse esindaja vahendusel |
|    | 0       | Facebooki vahendusel                            |
|    | 0       | Leidsin info Heakodanik.ee kodulehelt           |
|    | 0       | Muu                                             |
| 2. | Kui vas | tasite "Muu", palun lisage täpsustus            |
|    |         |                                                 |

Ka väärt mõtted muudel teemadel, nt milliseid koolitusi edaspidi soovid, on teretulnud! Tagasiside kinnitamiseks klõpsa väljal "submit"

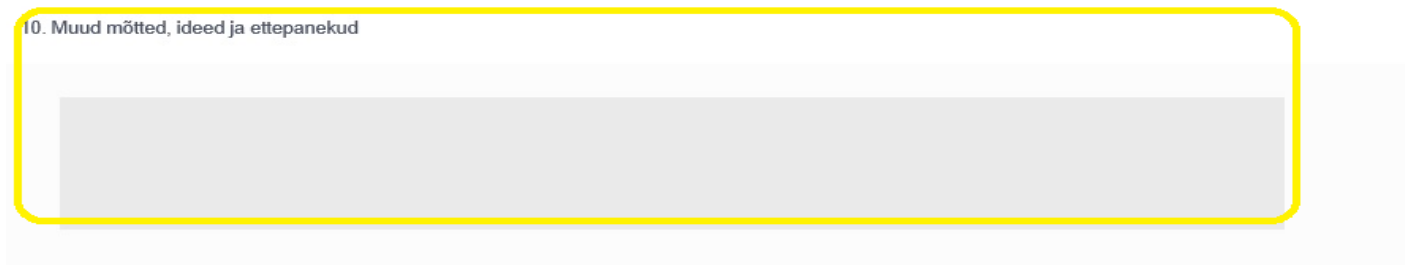

SUBMIT

Tagasiside on saadetud. Aitäh ja kohtumiseni järgmises digitöötoas!

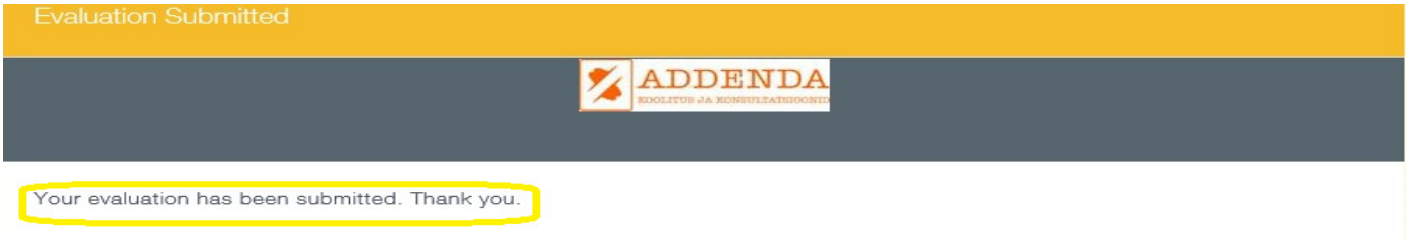